# AGENT MAA : S'INSCRIRE À UNE FORMATION RENOIRH

### Faire une demande d'inscription

1 - Connectez-vous au Self mobile RenoiRH à partir du portail CISIRH :

https://portail.cisirh.gouv.fr/

- 2 Allez dans l'onglet « Formation ».
- 3 Cherchez la formation souhaitée :

3.1 - en utilisant les filtres proposés ;

- 3.2 en saisissant une partie du libellé ou de l'identifiant du stage (code stage), que vous avez trouvé au préalable sur le site FormCo ou reçu par mail.
- 4 Sélectionner la formation en cliquant sur le bouton Q à la fin de la ligne
- 5 Cliquez sur le bouton Q pour avoir les détails des sessions, ou cliquer sur DEMANDER UNE FORMATION pour déposer une demande.
- 6 Détaillez votre demande :
  - 6.1 Typologie (obligatoire)
  - 6.2 CPF et Motif (facultatifs)
  - 6.3 Motivation (obligatoire)
  - 6.4 Sélectionnez la session souhaitée (obligatoire même s'il n'y en a qu'une seule)

Attention : Ne déposez pas de demande sur un stage n'ayant aucune session.

7 - Validez en cliquant sur SOUMETTRE LA DEMANDE

#### Informations complémentaires

- → Vous pouvez suivre l'état de validation de votre demande en vous connectant sur votre Self mobile.
- → Pensez à informer (oralement) votre hiérarchie de votre démarche lorsque vous vous inscrivez à une formation.
- → Le dépôt d'une demande vous engage à suivre la formation si vous êtes retenu. En cas d'empêchement, prévenez l'unité organisatrice au plus tôt.
- → La validation de votre demande n'implique pas votre inscription à la formation. Une fois votre demande validée, l'unité organisatrice du stage pourra vous envoyer une convocation si vous êtes retenu, ou vous informer si vous ne l'êtes pas.

#### **Tutoriel vidéo**

Vous pouvez consulter le tutoriel vidéo présent sur cette page pour avoir une démonstration de la procédure :

## https://forge.mitrill.com/support/article/12

RenoiRH formation – Fiches Mémo